## Posting a Job on the Schulich Alumni Online Community

Login or create your account at www.schulichalumniconnect.com

Once logged in, open the "Jobs" tab on the left hand navigation and open "Post a Job"

Fill out the required job information (marked \*.) Ensure **Company, Title, Job Description, Post Date, End Date** and **how you would like candidates to apply** are all filled in. A PDF wth more information can be included if available

Candidates may apply by email (your profile email will be the default address, you may change this) or through a website of your choosing.

Select "Post" to make your Job Posting available to the Community

| Schulich<br>Austre March                                                                                                    |                                                                     | <b>()</b> - | Þ |
|----------------------------------------------------------------------------------------------------|---------------------------------------------------------------------|-------------|---|
| Newsfeed                                                                                                    | Post a Job                                                          |             |   |
| Directory                                                                                                    |                                                                     |             |   |
| Mentoring >                                                                                                    | Company A                                                           |             |   |
| Jobs 🗸 🗸                                                                                                    | Trie *                                                              |             |   |
| Post a Job                                                                                                    | Location                                                            | ٥           |   |
| Photos                                                                                                    | Employment type 🔹 Recruiter job ID                                  |             |   |
| Events                                                                                                    | Job function                                                        |             |   |
| Admin view                                                                                                    | Industry   Post date  03/31/2020                                    |             | ۲ |
| Terms of use • Privacy policy •<br>Technical Support • Submit a ticket •<br>416-736-5708 •<br>alummi@schulich.yorku.ca •<br>Schulich School of Business, Ian<br>Macdonald Boulevard, North York, ON,<br>Canada | Company website (link to the specific job opening below) 06/30/2020 |             |   |
|                                                                                                    | Job description                                                     |             |   |
|                                                                                                    | Paragraph ∨ <u>I</u> x t sans-serif ∨ 16px ∨                        |             |   |
|                                                                                                    |                                                                     |             |   |
|                                                                                                    |                                                                     |             |   |
|                                                                                                    | Max 8000 characters                                                 |             | Í |
| Admin view                                                                                                    | 1 UPLOAD PDF                                                        |             |   |
| Terms of use • Privacy policy •<br>Technical Support • Submit a ticket •<br>416-736-5708 •                                                                                                    | Please select how you would like candidates to apply                |             |   |
| alumni@schulich.yorku.ca •<br>Schulich School of Business, Ian<br>Macdonald Boulevard, North York, ON,<br>Canada                                                                                               | Email     O Through your site                                       |             |   |
|                                                                                                    | Email *<br>csimpson@schulich yorku.ca                               |             |   |
|                                                                                                    | Additional email                                                    |             |   |
|                                                                                                    | POST CANCEL                                                         |             |   |